TO: EPSON 愛用者

FROM: EPSON 客服中心

主題敘述:商用傳真複合機 WF-2861 無法發送傳真該如何處理?

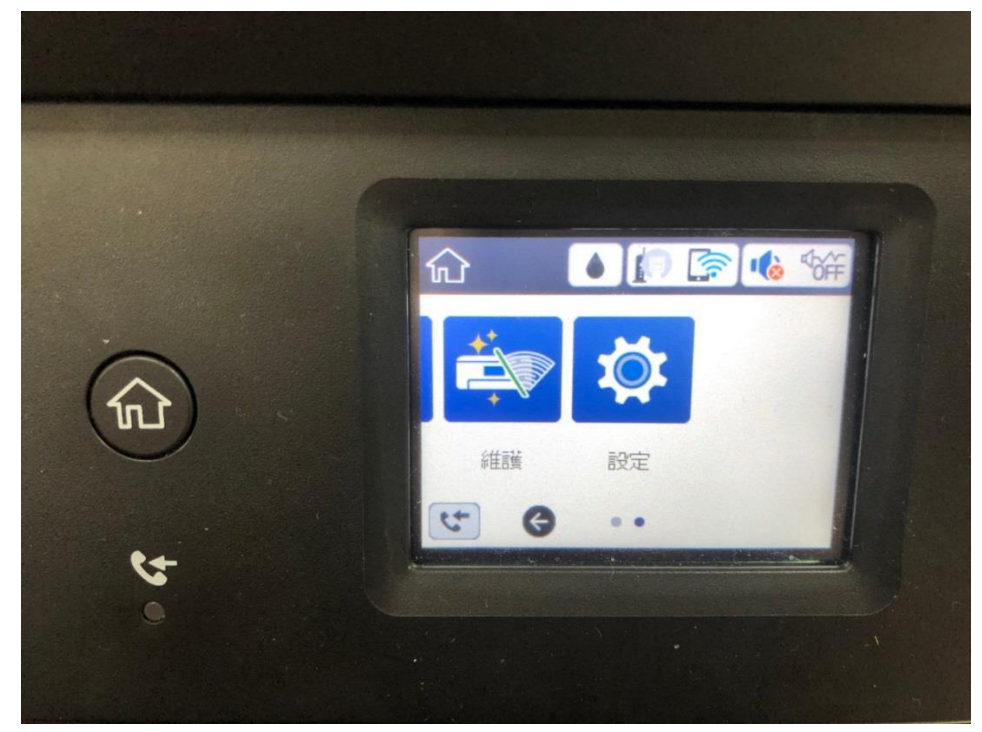

步驟1、請點選螢幕主選單中的「設定」。

步驟2、請點選設定中的「一般設定」。

|    | (→ 設定 |  |
|----|-------|--|
| ~  | 一般設定  |  |
| ŵ  | 維護    |  |
| -  | 列印狀態表 |  |
| ¢+ | 列印計數器 |  |
| 0  |       |  |

步驟3、請點選一般設定中的「傳真設定」。

|      | ← 一般設定 |   |
|------|--------|---|
| -    | 印表機設定  | 0 |
| 1n t | 網路設定   |   |
|      | 網路服務設定 |   |
|      | 傳真設定   | 1 |
| 4    |        |   |

步驟4、請點選傳真設定中的「基本設定」。

|   | <ul> <li>              ∉真設定      </li> <li>             接收設定         </li> </ul> |
|---|----------------------------------------------------------------------------------|
|   | 報告設定                                                                             |
|   | 基本設定                                                                             |
|   | 安全性設定                                                                            |
| 5 |                                                                                  |
|   |                                                                                  |
|   |                                                                                  |

步驟 5、請將「傳真速度」調整成慢(9600bps),並將「ECM」、「撥號音檢測」兩 種設定均關閉。設定完成後須重新開機再測試如無法排除,表示中華電信電話線 電壓過高,建議與中華電信報修,請工程師到府調整電壓,完成後請工程師用電 表量測,卻認為 48 伏特後再接回電話線測試。

|          | G                         | 基本設定              |
|----------|---------------------------|-------------------|
|          | 傳直速度                      |                   |
| in       |                           | 中 (14,400bps)     |
| $\wedge$ | ECM                       |                   |
| JUL .    |                           | 開啓 🗨 👘            |
|          | 撥號音偵測                     |                   |
|          | (A Ph A Ph -              | 開啓                |
|          | 線路類型                      |                   |
| 5        | Contraction of the second | CALL OF THE OWNER |
| 0        |                           |                   |
|          |                           |                   |
|          |                           |                   |